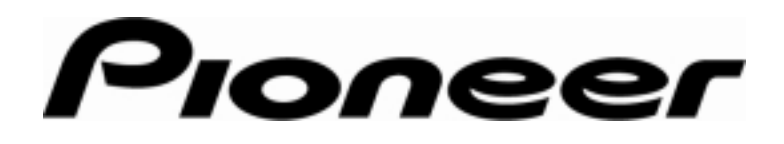

**PRODUCT INFORMATION BULLETIN** 

Bulletin # 152604

## DVD-V7400 – Access Tracking

## Background

DVD Technology supports up to 99 Titles on a DVD disc although few use this many Titles. Each Title is able to track a set number of times a Chapter is accessed.

## Details

The access history is stored in non-volatile memory and cannot be erased. To view the data, either send a command through the remote control or use a RS-232 command.

Following the instructions below to view the history using the remote control.

- 1) Hold the Setup button down until the Advanced Setup Menu appears on screen (approximately 3 seconds)
- 2) Press the Title/Chp/Frame/Time button
- 3) Press the appropriate arrow button to scroll through the Titles and Chapters
  - Left and right arrows to scroll through the Titles
  - Up and down arrows to scroll through the Chapters under the selected Title

To send an RS-232 command, refer to the DVD-V7400 RS232C Command Protocol Manual, Memory Data Upload command.

The following chart lists the tracking maximums per Title when working with the Pioneer DVD-V7400 player.

| Title Number         | Access Tracking                                                                                                    |
|----------------------|----------------------------------------------------------------------------------------------------|
| Titles 1 through 10  | Track up to 99 Chapters<br>Track up to 99,999 times that each Chapter is selected                                                                                                    |
| Titles 11 through 30 | Track up to 50 Chapters<br>Track up to 99,999 times that each Chapter is selected<br>Chapters 51 through 99 are combined with the quantity<br>stored in a single record labeled <b>&gt;50</b> |
| Titles 31 through 99 | Track up to 20 Chapters<br>Track up to 99,999 times that each Chapter is selected<br>Chapters 21 through 99 are combined with the quantity<br>stored in a single record labeled <b>&gt;20</b> |

Page 1 of 2

Pioneer New Media Technologies, Inc., Product Development & Technical Support

(310) 952-2111

## **PRODUCT INFORMATION BULLETIN**

Following the instructions below to clear the history using the remote control.

- 1) Verify that the disc tray is empty
- 2) Close the tray
- Press and hold the Setup button until the Advanced Setup Menu appears on screen (approximately 3 seconds)
- 4) Press the Title/Chp/Frame/Time button
- 5) Press and hold the *Clear* button for an additional three seconds
- 6) Select Yes when the following message appears: Yes / No to clear Data
- 7) Press Enter to clear the data from the history log

Page 2 of 2

Free Manuals Download Website <u>http://myh66.com</u> <u>http://usermanuals.us</u> <u>http://www.somanuals.com</u> <u>http://www.4manuals.cc</u> <u>http://www.4manuals.cc</u> <u>http://www.4manuals.cc</u> <u>http://www.4manuals.com</u> <u>http://www.404manual.com</u> <u>http://www.luxmanual.com</u> <u>http://aubethermostatmanual.com</u> Golf course search by state

http://golfingnear.com Email search by domain

http://emailbydomain.com Auto manuals search

http://auto.somanuals.com TV manuals search

http://tv.somanuals.com